## ommentimett micrologiciel (F avec eSetup via Schneider MoP

Support Technique eMobility

0 <u>ئ</u>ز ` Méthode recommandée Mise à jour par clé USB Mise à jour à partir d'une URL (Web)

Mise à jour via Schneider Cloud

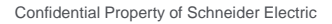

## Conditions préalables:

- Téléchargez la dernière version de eSetup depuis la boutique d'application sur votre appareil mobile.
  - La fonctionnalité « mise à jour via un serveur HTTP» est disponible depuis la version 13.0.0 d'eSetup.
- La version minimale du micrologiciel EVlink Pro AC FW supportant la mise à niveau via un serveur est 1.1.6.
- La connectivité entre la Pro AC et internet est déjà configurée/fonctionnelle.
- eSetup a été ouvert une fois avec suffisamment de connexion de données (wifi/3G/4G) pour détecter la version disponible dans le cloud
- (Ex : à faire avant d'aller dans un parking souterrain).

| < EVlink Pro AC                       | 磙              | < EVlink Pr                         | o AC හි          |
|---------------------------------------|----------------|-------------------------------------|------------------|
|                                       |                |                                     |                  |
| () Identifier la borne                |                | () Identifier la borne              |                  |
| Comment voulez-vous nommer la Borne ? |                | Comment voulez-vous nommer la Borne | ?                |
| EVlink Pro AC - A22113020002          |                | EVlink Pro AC - A22113020002        | 2                |
| Configuration                         | >              | Configuration                       | $\rightarrow$    |
| Importer la configuration             | >              | Importer la configuration           | $\rightarrow$    |
| Exporter la configuration             |                | Exporter la cor                     | ifiguration      |
| Informations borne                    | 1.3.6 (À jour) | Informations borne                  | 1.1.6 (Obsolète) |
| Etat de la borne                      | Disponible >   | Etat de la borne                    | Disponible >     |

La version actuelle s'affiche : - en gris si « à jour » ou si eSetup n'a pas pu accéder au réseau de données - en rouge si une nouvelle version a été détectée par eSetup sur le Cloud Schneider

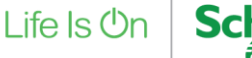

## Mise à jour du micrologiciel (firmware)

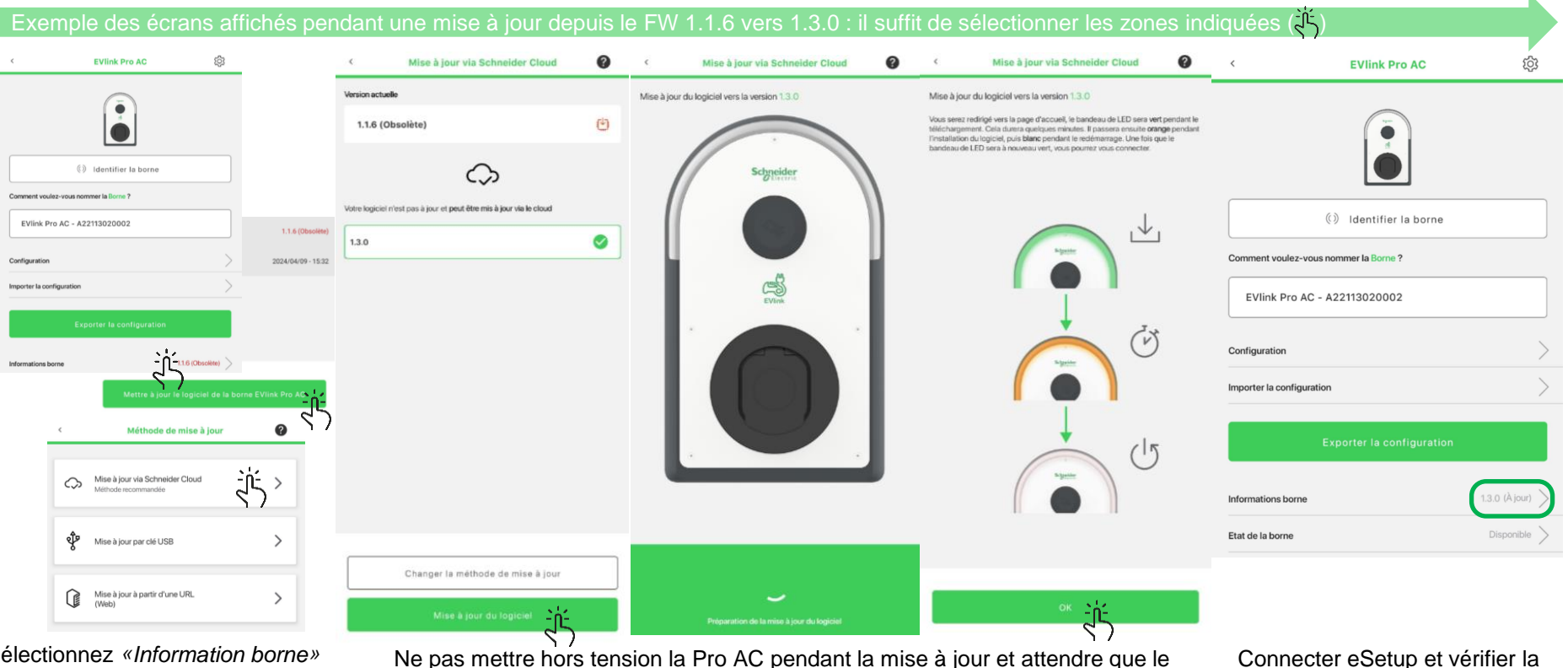

Sélectionnez «Information borne» pour accéder au bouton «Mettre à jour le logiciel» Ne pas mettre hors tension la Pro AC pendant la mise à jour et attendre que le bandeau LED soit vert à nouveau (l'opération peut durer jusqu'à 10mn)

version (1.3.0 dans cette exemple)

Schnei

Life Is On

## Life Is On Schneider